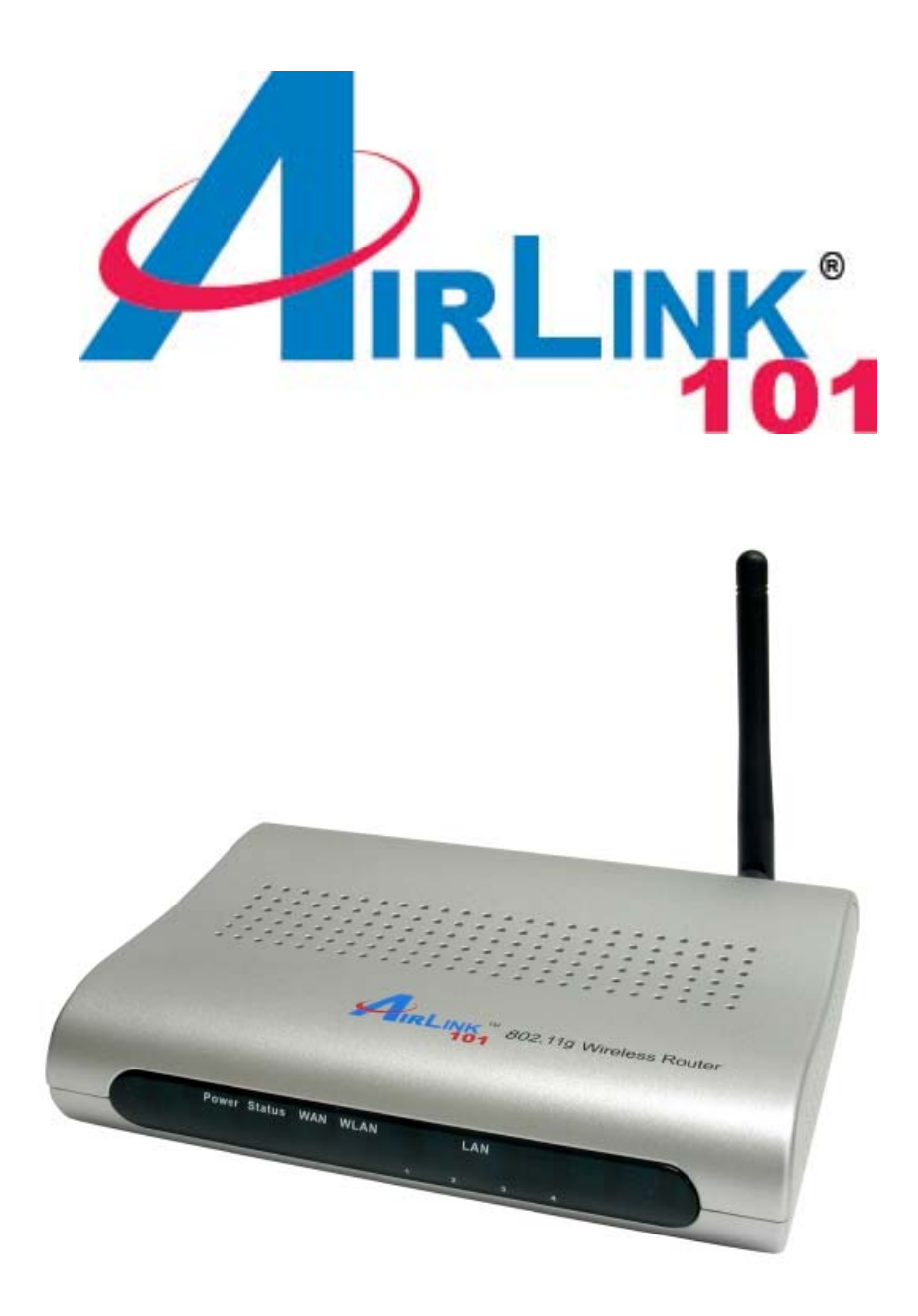

# 802.11g Wireless Broadband Router Model # AR335W Quick Installation Guide

Ver. 1A

Download from Www.Somanuals.com. All Manuals Search And Download.

This Quick Installation Guide only provides the basic instructions. For more detailed information, please refer to the User's Manual in the supplied CD.

## **Connecting the Router**

**Note:** Prior to connecting the router, be sure to power off your computer, DSL/Cable modem, and the router. You should setup the router with a wired connection first before attempting to setup any wireless connection.

**Step 1** Connect one end of a network cable to the **WAN** port of the router and connect the other end of the cable to the DSL/Cable modem.

Step 2 With another network cable, connect one end of the cable to your computer's network card and connect the other end to one of the LAN (Ethernet) ports of the router.

**Step 3** Power on the DSL/Cable modem and wait for the lights on the modem to settle down.

**Step 4** Power on the router by connecting one end of the supplied power adapter to the power jack of the router and connecting the other end to an electrical outlet.

Step 5 Power on your computer.

**Step 6** Make sure the **WAN**, **WLAN**, and the **LAN** port that the computer is connected to are lit. If not try the above steps again.

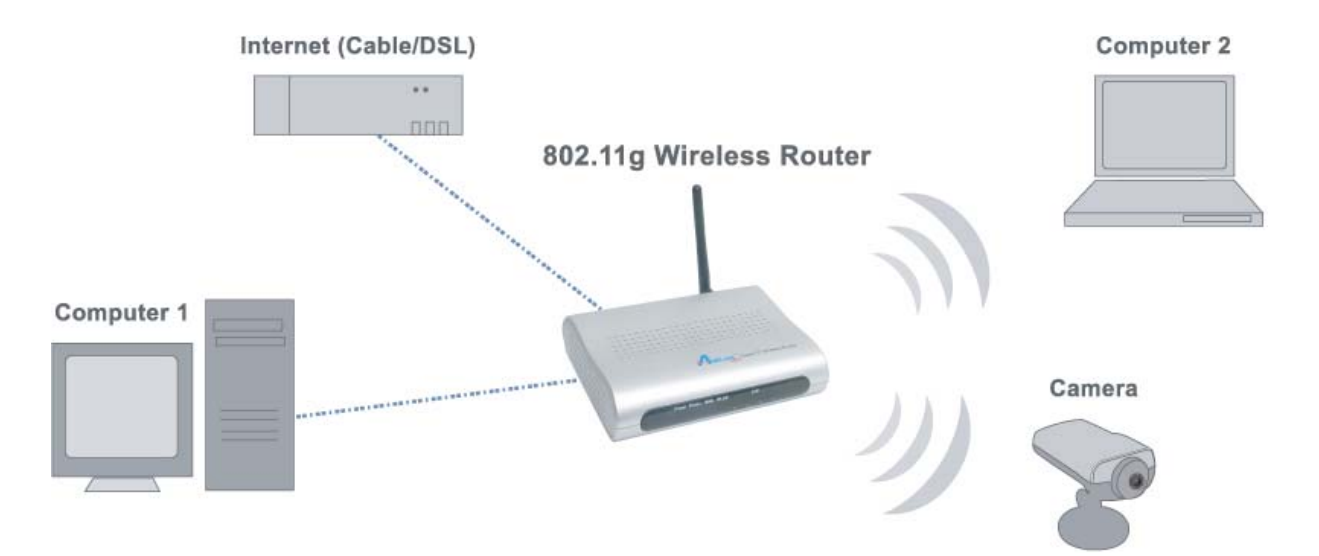

# Verifying Connection to the Router

**Step 1** Go to **Start**, **Run**, type **command** (for Windows 95/98/ME) or **cmd** (for Windows 2000/XP) and click **OK**. You will see the command prompt as below.

Step 2 Type ping 192.168.1.1 and press Enter. You should get four reply responses back.

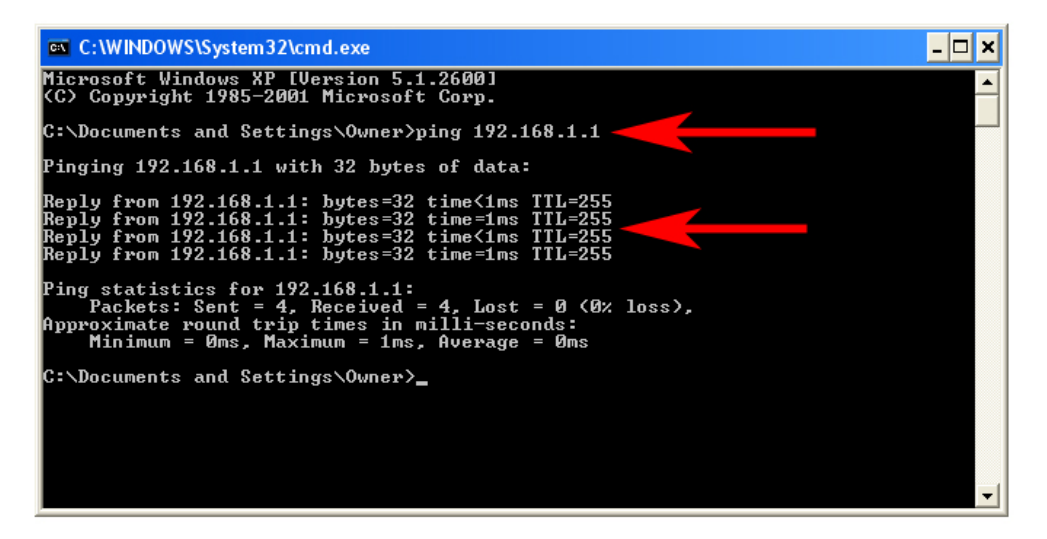

Step 3 If you get **Request timed out**, or **Destination host unreachable**, double-check the network cable connection between the computer and the router and try **Step 2** again. If you still encounter problem, go to the next step; otherwise proceed to **Section 3**, **Configuring the Router**.

Step 4 For Windows 2000/XP, type ipconfig/release and press Enter.

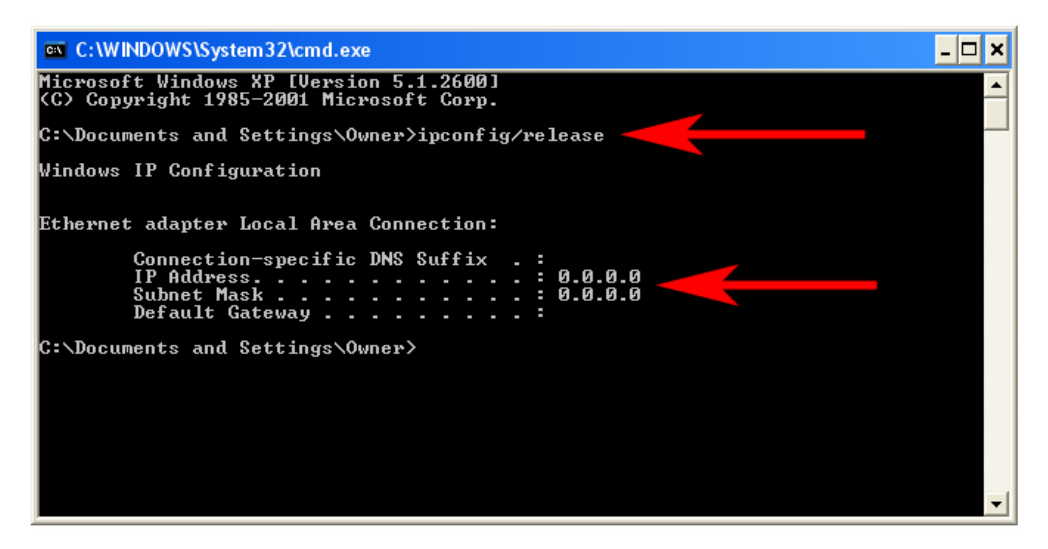

**Step 5** Type **ipconfig/renew** and press **Enter**. You should get an IP address of **192.168.1.x** (where **x** is a number between 2 - 254). Proceed to **Section 3, Configuring the Router.** If you don't get an IP address, reset the router by holding in the reset button on the back of the router for 10 seconds while it is ON and try **ipconfig/renew** again.

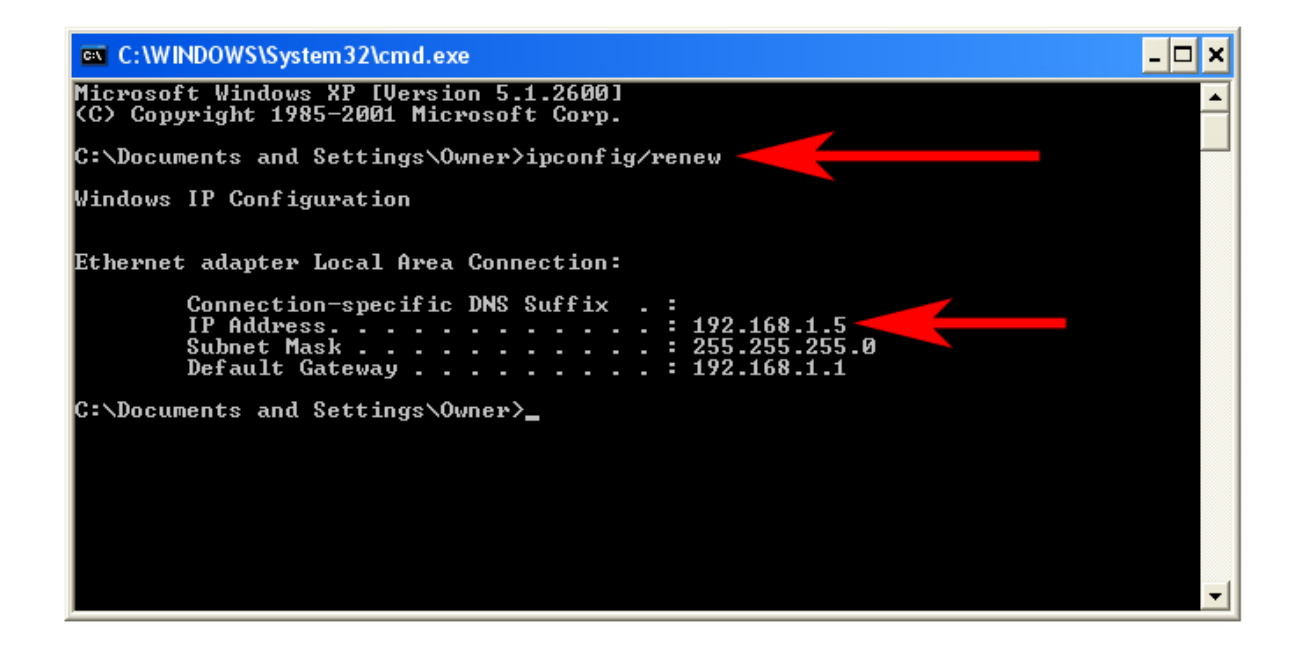

Step 6 For Windows 95/98/ME go to Start, Run, type winipcfg and click OK.

Step 7 Select your network card from the drop-down menu and click Release.

| Maile Configuration          |                                      |
|------------------------------|--------------------------------------|
| Ethernet Adapter Information |                                      |
|                              | Realtek 8139-series PCI NIC 🗾        |
| Adapter Address              | 00-A0-0C-C7-64-5C                    |
| IP Address                   | 0.0.0                                |
| Subnet Mask                  | 0.0.0                                |
| Default Gateway              |                                      |
| OK Re<br>Release All Re      | elease Renew<br>new All More Info >> |

**Step 8** After your IP address is released, click **Renew**. You should get an IP address of **192.168.1.x** (where **x** is a number between 2 - 254). If you don't get an IP address, reset the router by holding in the reset button on the back of the router for 10 seconds while it is ON and try **Renew** again.

| Realtek 8139-series PCI NIC 💽                                          |
|------------------------------------------------------------------------|
| 00-A0-0C-C7-64-5C                                                      |
| 192.168.1.101                                                          |
| 255.255.255.0                                                          |
| 192.168.1.1                                                            |
| elea <u>s</u> e Re <u>n</u> ew<br>ne <u>w</u> All <u>M</u> ore Info >> |
|                                                                        |

# Section 3

# **Configuring the Router**

**Step 1** Open the web browser and type **192.168.1.1** in the URL Address field and press **Enter**.

Step 2 Enter admin for both username and password fields and click OK.

| Standard 11G Wireless Router |                         |       |  |  |  |  |  |
|------------------------------|-------------------------|-------|--|--|--|--|--|
| Login                        | User Name:<br>Password: | admin |  |  |  |  |  |
|                              |                         | Login |  |  |  |  |  |

Step 3 Select the proper region, North America or South America, and click Apply.

**Warning:** Incorrectly selecting the current region of operation may result in illegal operation and may cause harmful interference to other systems. You can refer to the user manual in the provided CD for more details.

|        | Select Region   |
|--------|-----------------|
| Region |                 |
|        | Region : Select |
|        | Apply           |

#### Cable Modem

For most cable modem users, you should be able to connect to the Internet without any configuration. If your ISP has provided you with a host name, enter it in the optional **Host Name** field.

If your ISP requires a registered MAC Address, click on the **Clone MAC Address** button. Click **Apply** and **OK** to save the settings.

|                             |                |               |                |                      |                                        |                | WIRELESS ROUTER |
|-----------------------------|----------------|---------------|----------------|----------------------|----------------------------------------|----------------|-----------------|
| S-CIRLINK                   | Setup          | Wireless      | Security       | Access<br>Restrictio | Application &                          | Administration | Status          |
| networking <b>solutions</b> | Internet Setup | Network Setup | DDNS           | Time Settings        |                                        | -1-            |                 |
| Internet Setup              |                |               |                |                      |                                        |                |                 |
| Internet Connection Type    | Dynamic IP (   | DHCP)         | *              |                      |                                        |                |                 |
|                             | Host Name :    | e             | ar335w         |                      |                                        |                |                 |
|                             | MAC Address    | s: (          | :<br>optional) | : : :                | ss i i i i i i i i i i i i i i i i i i |                |                 |
|                             | Primary DNS    | Address :     |                | (optional)           |                                        |                |                 |
|                             | Secondary D    | NS Address :  |                | (optional)           |                                        |                |                 |
|                             | MTU :          | F             | 1500           |                      |                                        |                |                 |
|                             | Apply Ca       | incel         |                |                      |                                        |                |                 |

Go to **Status** tab, **Internet connection** section to verify that you get the valid IP address information. If you have trouble connecting to the Internet, please go through the **Troubleshooting** section at the end of this installation guide.

#### DSL

For DSL users, follow the steps below to configure the router.

|                             |                                                                                                    |                                                                                                    |              |                            |                        |                         | WIRELESS ROUTER |        |
|-----------------------------|----------------------------------------------------------------------------------------------------|----------------------------------------------------------------------------------------------------|--------------|----------------------------|------------------------|-------------------------|-----------------|--------|
| IRLINK<br>101               | Setup                                                                                                    | Wireless                                                                                                    | Security     | Acce<br>Restrict           | ss<br>tions            | Application &<br>Gaming | Administration  | Status |
| networking <b>solutions</b> | Internet Setup                                                                                                    | Network Setup                                                                                               | DDNS 1       | Time Settings              |                        |                         |                 |        |
| Internet Setup              |                                                                                                    |                                                                                                    | _            |                            |                        |                         |                 |        |
| Internet Connection Type    | Dynamic IP (<br>Static IP<br>Dynamic IP (<br>PPPOE (Usern<br>PPTP (Usern<br>L2TP (Usern<br>BigPond (Au<br>Secondary D<br>MTU : | DHCP)<br>name / Password)<br>ame / Password)<br>ame / Password)<br>stralia)<br>NS Address : 1<br>1<br>ancel | iw<br>nal) C | Clone MAC Add<br>(optional | :<br>Iress<br>I)<br>I) |                         |                 |        |

**Step 1** Select **PPPoE** from the drop-down menu.

Step 2 Enter your username and password provided by your ISP.

|                          |                |                  |                  |                                       |                         |                | WIRELESS ROUTE |
|--------------------------|----------------|------------------|------------------|---------------------------------------|-------------------------|----------------|----------------|
|                          | Setup          | Wireless         | Security         | Access<br>Restrictions                | Application &<br>Gaming | Administration | Status         |
| networkingsolutions      | Internet Setup | Network Setup    | DDNS Tim         | e Settings                            |                         |                |                |
| Internet Setup           |                |                  |                  |                                       |                         |                |                |
| Internet Connection Type | PPPoE (User    | name / Password) |                  |                                       |                         |                |                |
|                          |                |                  | Oynamic PPPoE    | C Static PPPoE                        |                         |                |                |
|                          | User Name :    | [                | username@sbcglob | al.net                                |                         |                |                |
|                          | Password :     | Γ                |                  |                                       |                         |                |                |
|                          | Retype Pass    | word :           | •••••            |                                       |                         |                |                |
|                          | Service Name   | e: [             |                  |                                       | (optional)              |                |                |
|                          | IP Address :   | E                |                  |                                       |                         |                |                |
|                          | MAC Addres     | s: [             | optional) Clor   | : : : : : : : : : : : : : : : : : : : | _:[:[                   |                |                |
|                          | Primary DNS    | Address :        |                  |                                       | _                       |                |                |
|                          | Secondary D    | NS Address :     |                  | (optional)                            |                         |                |                |
|                          | Maximum Idle   | Time :           | ) Minutes        |                                       |                         |                |                |
|                          | MTU :          | Γ                | 1492             |                                       |                         |                |                |
|                          | Connect mod    | e select :       | • Always-on C    | Manual C Connec                       | t-on demand             |                |                |
|                          |                |                  |                  |                                       |                         |                |                |
|                          | Apply Ca       | incel            |                  |                                       |                         |                |                |

**Note:** Depending on the ISP, you may need to include the domain name with your username. **Example:** username@sbcglobal.net

Step 3 Click Apply and OK to save the settings.

Go to **Status** tab, **Internet connection** section to verify that you get the valid IP address information. If you have trouble connecting to the Internet, please go through the **Troubleshooting** section at the end of this installation guide.

## Section 4

## **Connecting the Router Wirelessly**

Below are the default wireless settings of the router. You must configure your wireless network card to the same settings in order to establish a wireless connection to the router. Please refer to your wireless network card's manual on how to configure these settings.

SSID: default Operating Mode: Infrastructure Authentication: Open System Channel #: 6 WEP: disabled

If you want to change the router's wireless settings, log in to the router and select the **Wireless** tab. Be sure to click **Apply** and **OK** to save the settings.

|                     |                         |                   |                        |                         | au ana         | WIRELESS ROUTER |
|---------------------|-------------------------|-------------------|------------------------|-------------------------|----------------|-----------------|
| S-CIRLINK 101       | Setup                   | ess Security      | Access<br>Restrictions | Application &<br>Gaming | Administration | Status          |
| networkingsolutions | Basic Wireless Settings | Wireless Security | Wireless MAC Filter    | Advanced Wire           | less Settings  |                 |
| Wireless Network    |                         |                   |                        |                         |                |                 |
| Wireless-G Settings | Mode:                   | Mixed(g/b)        | •                      |                         |                |                 |
|                     | Network Name (SSID):    | default           | 44 - 32                |                         |                |                 |
|                     | Channel:                | 6-2.437GHz 💌      | Ľ                      |                         |                |                 |
|                     | SSID Broadcast:         | Enable 💌          |                        |                         |                |                 |
|                     |                         |                   |                        |                         |                |                 |
|                     |                         |                   |                        |                         |                |                 |
|                     | Apply Cancel            |                   |                        |                         |                |                 |

For information on changing the router's log in password and enabling wireless encryption, please refer to the User's Manual in the provided CD.

## Troubleshooting

If you have trouble connecting to the Internet, try the following steps.

Step 1 Power off the Cable/DSL modem, router, and computer and wait for 5 minutes.

Step 2 Turn on the Cable/DSL modem and wait for the lights on the modem to settle down.

Step 3 Turn on the router and wait for the lights on the router to settle down.

Step 4 Turn on the computer.

Step 5 Reconfigure the router as described in Section 3.

Step 6 Log in to the router and select the Status tab.

**Step 7** Verify that the **IP Address**, **Default Gateway**, and at least one of the **DNS** fields have valid numbers assigned to them (instead of all 0's).

|                     |          |               |                  |                        |                         |                | WireLess Rou |
|---------------------|----------|---------------|------------------|------------------------|-------------------------|----------------|--------------|
| SA IRLING           | Setup    | Wireles       | ss Security      | Access<br>Restrictions | Application &<br>Gaming | Administration | Status       |
| networkingsolutions | Router   | Local Network | Wireless Network |                        | N/                      |                |              |
| Router Information  |          |               |                  |                        |                         |                |              |
|                     | Firmwa   | re Version:   |                  | 1.0                    | 0                       |                |              |
|                     | Current  | Time:         |                  | 01:                    | 56:38 01/01/2000        |                |              |
|                     | Internet | MAC Address:  |                  | 00:                    | 18:02:13:4e:a5          |                |              |
|                     | Host Na  | ime:          |                  | ar3                    | 335w                    |                |              |
|                     | 1        |               |                  | 1                      |                         |                |              |
| Internet Connection |          |               |                  |                        |                         |                |              |
|                     | Connec   | tion Type:    |                  | PPI                    | PoE                     |                |              |
|                     | Connec   | tion Status:  |                  | cor                    | nnected                 |                |              |
|                     | IP Addre | ess:          |                  | 78.                    | 21.9.110                |                |              |
|                     | Subnet   | Mask:         |                  | 255                    | .255.255.0              |                |              |
|                     | Default  | Gateway:      |                  | 78.                    | 21.9.1                  |                |              |
|                     | DNS1:    |               |                  | 78.:                   | 21.16.4                 |                |              |
|                     | DNS2:    |               |                  | 78.:                   | 21.16.5                 |                |              |
|                     | Conne    | ect           |                  |                        |                         |                |              |
|                     |          |               |                  |                        |                         |                |              |
|                     |          | -             |                  |                        |                         |                |              |
|                     | Refre    | sh            |                  |                        |                         |                |              |

If each field has a valid number assigned, the router is connected to the Internet.

### **Technical Support**

E-mail: support@airlink101.com

Toll Free: 1-888-746-3238

Web Site: www.airlink101.com

\*Theoretical maximum wireless signal rate based on IEEE standard 802.11g specifications. Actual data throughput will vary. Network conditions and environmental factors, including volume of network traffic, building materials and construction, mix of wireless products used, radio frequency interference (e.g., cordless telephones and microwaves) as well as network overhead lower actual data throughput rate.

Copyright © 2007 AirLink101. All rights reserved. AirLink101, the stylized AirLink101 logo, specific product designations, and all other words and logos that are identified as trademarks and/or service marks are, unless noted otherwise, the trademarks and service marks of AirLink101. All other product or service names are the property of their respective holders. AirLink101 products are protected under numerous U.S. and foreign patents and pending applications, mask work rights, and copyrights.

Free Manuals Download Website <u>http://myh66.com</u> <u>http://usermanuals.us</u> <u>http://www.somanuals.com</u> <u>http://www.4manuals.cc</u> <u>http://www.4manuals.cc</u> <u>http://www.4manuals.cc</u> <u>http://www.4manuals.com</u> <u>http://www.404manual.com</u> <u>http://www.luxmanual.com</u> <u>http://aubethermostatmanual.com</u> Golf course search by state

http://golfingnear.com Email search by domain

http://emailbydomain.com Auto manuals search

http://auto.somanuals.com TV manuals search

http://tv.somanuals.com